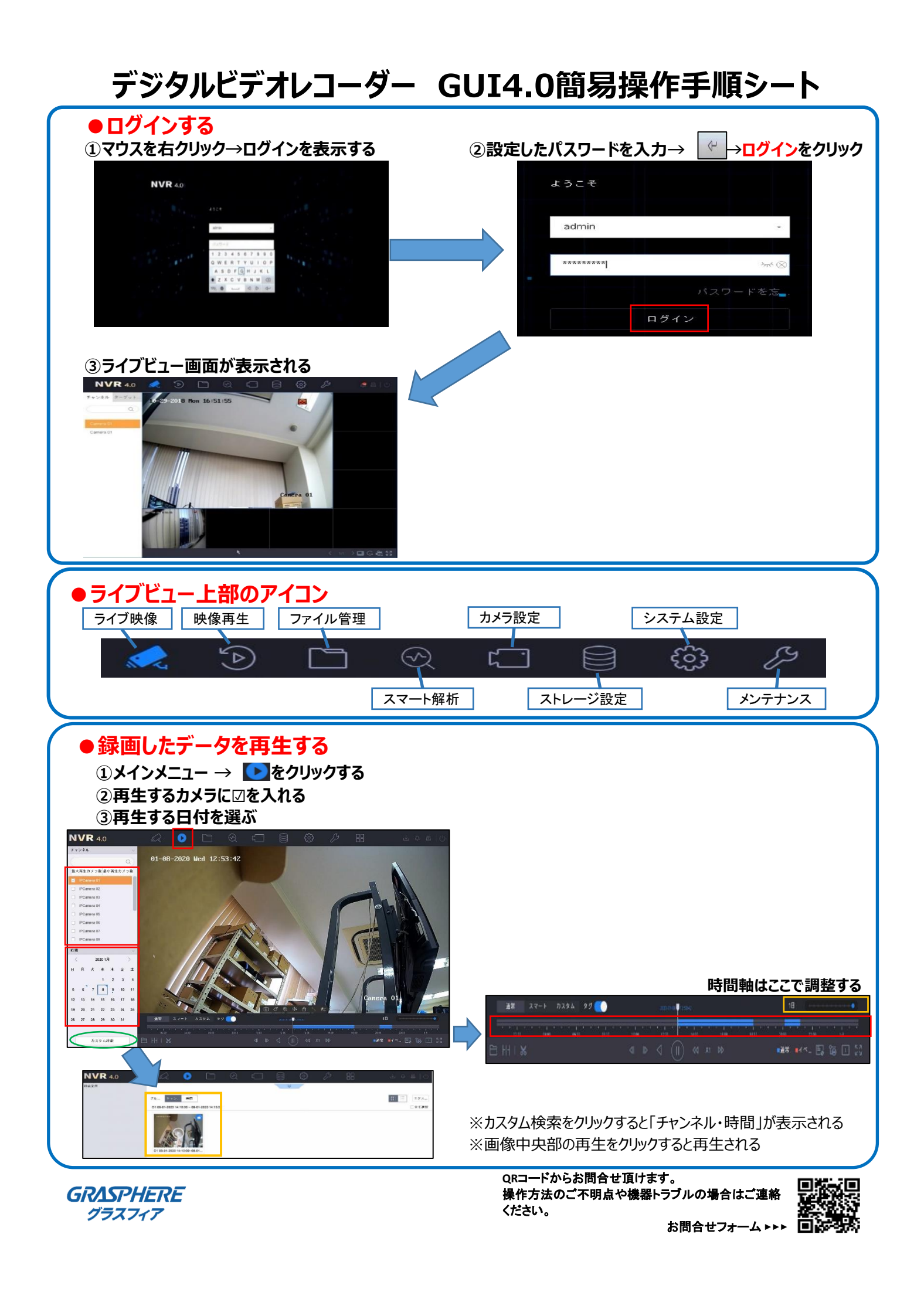

| デジタルビデオレコーダー GU                                                                                                    | I4.0簡易操作手順シート                                                                                                    |
|----------------------------------------------------------------------------------------------------|----------------------------------------------------------------------------------------------------|
| ●録画データのバックアップ                                                                                                    |                                                                                                    |
| <ol> <li>USBメモリを本体のUSBポートに接続する</li> <li>再生画面の下にある をクリックする</li> <li>第二 スマート カスタム ず<br/>1/100000000000000000000000000000000000</li></ol>                                                                  | 通常<br>スマート<br>:<br>:<br>:<br>:<br>:<br>:<br>:<br>:<br>:<br>:<br>:<br>:<br>:<br>:<br>:<br>:<br>:<br>:<br>:                                                                                                    |
| スマート カスタム タグ<br>・・・・・・・・・・・・・・・・・・・・・・・・・・・・・・・・・・・・                                                                                                    | 2020-02-03 14:02:58 $14:02:31 14:03.76$ $14:04 14:05$ $14:05$ $14:04 X1 DD$                                                                                                    |
| <ul> <li>④ エクスポートするデータを選ぶ</li> <li>⑤ 映像とログ</li> <li>⑦ ブレイヤー</li> <li>⑦ ビデオおよびフレイヤー</li> <li>〇 ビデオおよびフレイヤー</li> </ul>                                                                                    | 保管先USBメモリとフォルダを指定してOKをクリック                                                                                                    |
| ⑥ダウンロード状態は ◎をクリックする プ<br>メリのサイズ:/KB 長り時間:///in<br>25,753 00:34<br>D1 03-02-2020 14:18:16<br>100% ×                                                                                                    | レイヤーのみダウンロードするときには④の手順で<br>プレーヤー」を選択してOKをクリックする。<br>※機器によってプレイヤーダウンロードできない場合があります。<br>再生にはビュアソフト「VSplayer」をダウンロードをして<br>ご利用ください<br>・専用ビュアソフト「Vsplayer」ダウンロード<br><u>ttps://graspheresupport.com/download/post-497</u> |
| <ul> <li>●時刻を合わせる</li> <li>● <sup>★的なコントロール</sup></li> <li>システム言語</li> <li>□ ユーザー設定</li> <li>※ ネットワーク設定</li> <li>○ オペント</li> <li>※ ネットワーク設定</li> <li>○ オペント</li> <li>○ ライブ表示</li> <li>○ 休日設定</li> </ul> | ① こ システム設定 → 一般的なコントロールをクリック<br>② 「年月日」「時刻」を入力する<br>③ 通用 をクリックする<br>※時刻修正は管理者 (admin) で修正をしてください。<br>時刻修正後はレコーダを再起動してください<br>https://graspheresupport.com/ufaqs/903                                                  |
| ● 電源を止める/再起動する<br>していたいでは、                                                                                                    | ① 電源マークボタンをクリック<br>② [電源オフ]または[再起動]をクリック<br>※ [電源オフ]をクリック後「電源をお切りください」と表示されてから<br>背面スイッチをOFFにしてください。                                                                                                    |
| GRASPHERE<br>グラスフィア                                                                                                    | QRコードからお問合せ頂けます。<br>操作方法のご不明点や機器トラブルの場合はご連絡<br>ください。<br>お問合せフォーム トトト ロン・・・                                                                                                    |